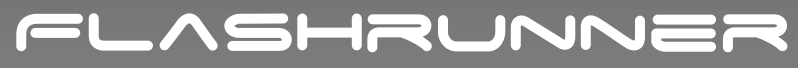

High-Performance, Standalone In-System Programmer

# **FR3070A** User's Manual

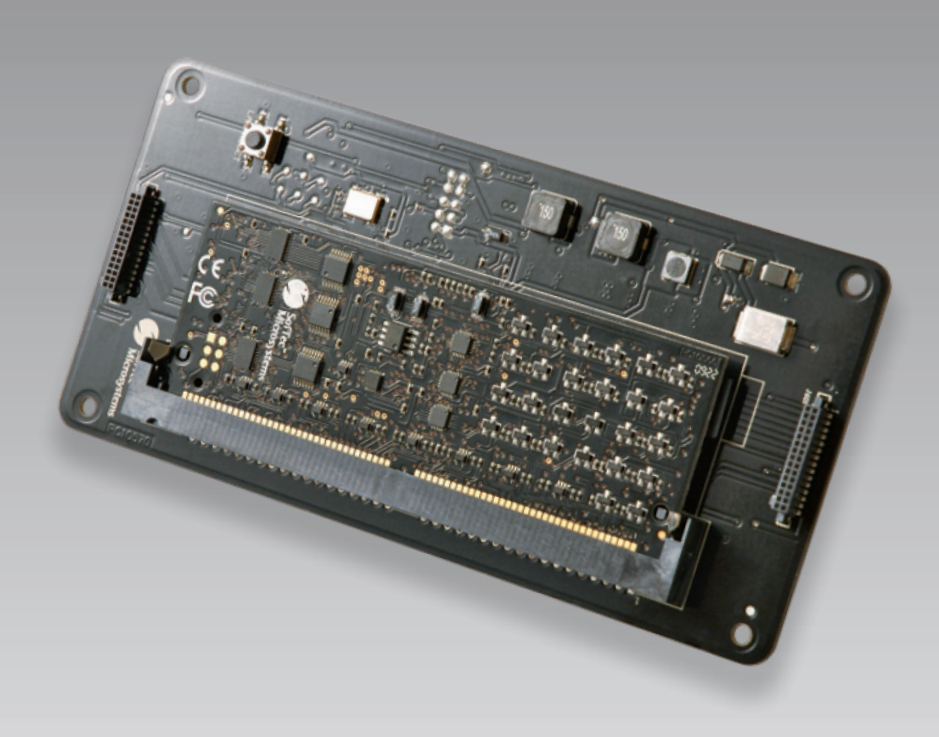

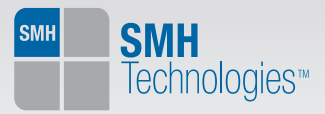

# FR 3070 A

## Plug -in Card for Agilent Medalist i3070 Utility Card

User's Manual

Revision 1.2

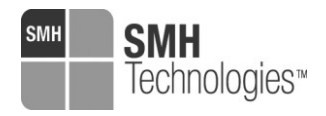

Copyright © 2015 SMH Technologies DC 10734

#### We want your feedback!

SMH Technologies is always on the lookout for new ways to improve its Products and Services. For this reason feedback, comments, suggestions or criticisms, however small, are always welcome.

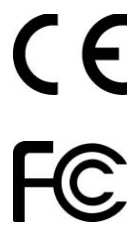

Our policy at SMH Technologies is to comply with all applicable worldwide safety and EMC/EMI regulations. Our products are certified to comply with the European New Approach Directives and the CE mark is applied on all our products.

This product as shipped from the factory has been verified to meet with requirements FCC as a CLASS A product.

In a domestic environment, this product may cause radio interference in which case the user may be required to take adequate prevention measures.

Attaching additional wiring to this product or modifying the product operation from the factory default as shipped may effect its performance and cause interference with other apparatus in the immediate vicinity. If such interference is detected, suitable mitigating measures should be taken.

#### SMH Technologies

E-mail (general information): info@smh-tech.com E-mail (technical support): support@smh-tech.com Web: http://www.smh-tech.com

#### Important

SMH Technologies reserves the right to make improvements to FlashRunner, its documentation and software routines, without notice. Information in this manual is intended to be accurate and reliable. However, SMH Technologies assumes no responsibility for its use; nor for any infringements of rights of third parties which may result from its use.

SMH TECHNOLOGIES WILL NOT BE LIABLE FOR DAMAGES RESULTING FROM LOSS OF DATA, PROFITS, USE OF PRODUCTS, OR INCIDENTAL OR CONSEQUENTIAL DAMAGES, EVEN IF ADVISED OF THE POSSIBILITY THEREOF.

#### Trademarks

SMH Technologies is the licensee of the SofTec Microsystems trademark.

All other product or service names are the property of their respective owners.

## Contents

| 0     | Before Starting                     | 9  |
|-------|-------------------------------------|----|
| 0.1   | Important Notice to Users           | 9  |
| 0.2   | Safety                              | 9  |
| 0.3   | Getting Technical Support           | 10 |
| 0.4   | Additional Documentation            | 10 |
|       |                                     |    |
| 1     | Overview                            | 11 |
| 1.1   | What is FR3070A?                    | 11 |
| 1.2   | Features                            | 12 |
| 1.2.1 | 1 General features                  | 12 |
| 1.2.2 | 2 Hardware                          | 12 |
| 1.2.3 | 3 Software                          | 12 |
| 1.3   | Package Checklist                   | 13 |
| 1.4   | Hardware Overview                   | 13 |
| 1.4.1 | 1 Power Supply                      | 13 |
| 1.4.2 | 2 LAN Connection                    | 13 |
| 1.4.3 | 3 ISP lines                         | 13 |
| 1.5   | Programming Algorithms and Licenses | 14 |
| 1.5.1 | 1 Installing New Licenses           | 14 |
| 1.6   | Upgrading the Firmware              | 15 |
|       |                                     |    |
| 2     | System Setup                        | 16 |
| 2.1   | Overview                            | 16 |
| 2.2   | Software Setup                      | 16 |
| 2.2.1 | 1 DLL installation                  | 16 |
| 2.3   | Programming example                 | 17 |
| 2.4   | LAN Configuration                   | 17 |
| 2     | Commentaria                         | ~~ |
| 3     | Connectors                          |    |
| 3.1   | Overview                            | 20 |
| 3.2   | ISP connector                       | 20 |

#### Contents

| 3.3 | ISP and Communication connectors                  | 21 |
|-----|---------------------------------------------------|----|
| 4   | Technical Specifications                          | 23 |
| 4.1 | Absolute Maximum Ratings                          | 23 |
| 4.2 | DC Characteristics and Functional Operating Range | 23 |
| 4.3 | AC Characteristics                                | 25 |
| 4.4 | Physical and Environmental Specifications         | 26 |

## **Index of Figures**

| Figure 1.1: FR 3070 A                               | . 11 |
|-----------------------------------------------------|------|
| Figure 3.1: "J601" and "J602" connectors (top wiew) | 21   |

## **Index of Tables**

| Table 3.1: "J601" Connector Signals                          | 21 |
|--------------------------------------------------------------|----|
| Table 3.2: "J602" Connector Signals                          | 22 |
| Table 4.1: Absolute Maximum Ratings                          | 23 |
| Table 4.2: DC Characteristics and Functional Operating Range | 23 |
| Table 4.3: AC Characteristics                                | 25 |
| Table 4.6: Physical and Environmental Specifications         | 26 |

## 0 Before Starting

**Note:** the SMH Technologies website (www.smh-tech.com) may contain an updated version of this user's manual. Please check before continuing reading this documentation.

## 0.1 Important Notice to Users

While every effort has been made to ensure the accuracy of all information in this document, SMH Technologies assumes no liability to any party for any loss or damage caused by errors or omissions or by statements of any kind in this document, its updates, supplements, or special editions, whether such errors are omissions or statements resulting from negligence, accidents, or any other cause.

## 0.2 Safety

To protect FR3070A against electrostatic discharge (ESD), always connect yourself to ground (e.g. via wrist straps) when handling the board. Always store FR3070A inside an antistatic bag when not in use.

SMH Technologies is continuously working to improve the firmware and to release programming algorithms for new devices. SMH Technologies offers a fast and knowledgeable technical support to all of its customers and is always available to solve specific problems or meet specific needs.

To get in touch with SMH Technologies, please refer to the contact information below.

 Phone:
 +39 0434 421111

 Fax:
 +39 0434 639021

 Technical Support:
 support@smh-tech.com

## 0.4 Additional Documentation

This user's manual provides information about how to setup FR3070A and its hardware characteristics.

For information about FlashRunner commands and their syntax, including specific commands for specific family of microcontrollers, please refer to the FlashRunner Programmer's Manual, included (in PDF format) in the FlashRunner CD-ROM, or download the latest version on SMH Technologies website (<u>www.smh-tech.com</u>) in the download area.

## 1 Overview

## 1.1 What is FR3070A?

FR3070A is an optional daughter board that can be mounted on Agilent Medalist In-circuit Board Test System Utility Card.

- With the Agilent Medalist In-Circuit Board Test System Utility Card, the integration of implementation of the general MCUs, Flash and EEPROM programming or any other functional testing can be easily achieved
- multiples of plug-in cards support
- Dedicated 12 signal pins to DUT (no MUX)

It provides plug-in slots for common programming protocols for MCUs, Flash and EEPROM used in Automotive and other electronic industries.

The plug-in card should come with the necessary software and drivers that can be integrated into the Agilent Medalist Window XP environment to improve the user experience in developing and debugging production tests.

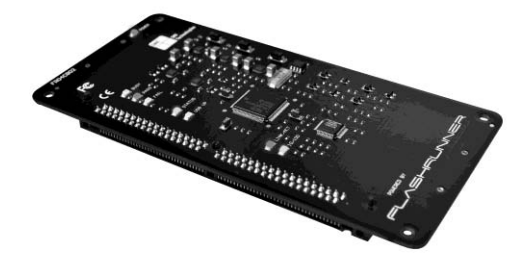

Figure 1.1: FR 3070 A

### 1.2 Features

#### 1.2.1 General features

- Fastest programming algorithms (as fast as target device's memory technology limit), approved by silicon manufacturers;
- Supports most ISP protocols (BDM, JTAG, SPI, I2C, MON, ICC, SCI, etc.);
- Data integrity guaranteed (every data transfer to/from the host system or Secure Digital card is CRC tagged).

#### 1.2.2 Hardware

- 12V power supply input;
- ISP lines: Six digital I/O lines; Two digital I/O or analog output lines; Two programmable output voltages;
- One programmable clock output
- Secure Digital memory cards (up to 2 GB);
- 512 bytes on-board dynamic memory;
- No magnetic isolated Ethernet channels.
- Clear and card reset input lines

#### 1.2.3 Software

- Controllable by any Windows based system through specific DLL
- unlimited software-selectable scripts projects
- Interface Library DLL to control the instrument from within user written applications
- Erase, blank check, program, read, verify, oscillator trimming, etc.

## **1.3 Package Checklist**

The FR3070A package includes the following items:

- FR3070A unit including pre-installed uSD cards with the programming algorithm(s) specified at the time of purchase
- User's manual
- Registration card

### **1.4 Hardware Overview**

FR3070A is composed of one board assembly witch can be connected through a 2 X 28 pins connectors to the Agilent Medalist In-circuit Board Utility card

#### 1.4.1 Power Supply

FR3070A is powered through a 12V DC power supply.

#### 1.4.2 LAN Connection

**Note:** No magnetic is used. Isolation is done using a 0.01uF capacitor (this is a intended to be use as a transformerless Ethernet). Possible connection is to use similar biasing on the plug-in side to achieve proper communication

#### 1.4.3 ISP lines

12 specific fully configurable lines are available.

### 1.5 Programming Algorithms and Licenses

FR3070A includes programming algorithms for several devices. In order to program a specific device, however, a specific license file for that device must be purchased.

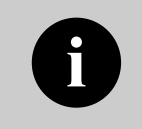

**Note:** FR3070A comes already preinstalled with the license(s) you specified at the moment of purchase. You can purchase additional licenses at any future moment.

Programming algorithms and license files are stored in the SD card (see the FlashRunner Programmer's Manual for more information).

#### 1.5.1 Installing New Licenses

When you buy an additional license for a specific device, you will get:

- An algorithm file (.alg);
- A license file (.lic);
- A device-specific script example (.frs).

The .alg file contains the actual programming algorithm for the requested device (and several other devices of the same family).

The .lic file contains an unlocking code that will let you use the programming algorithm. A license file enables the use of a specific programming algorithm on a specific FR3070A instrument (licenses are serial number specific).

The script file contains an example of script to use as a starting point for your specific programming needs (for more information on scripts, see the FlashRunner Programmer's Manual).

To install the new license, do the following (for each programming module):

- 1. Copy the .alg file into the **\ALGOS** directory of the SD card (if an .alg file with the same name already exists, overwrite it);
- 2. Copy the .lic file into the \LICENSES directory of the SD card.

To copy files on the SD card, use either a standard card reader connected to a PC or transfer the files using the FlashRunner **FSSENDFILE** command (for more information on FR3070A commands, see the FlashRunner Programmer's Manual).

## 1.6 Upgrading the Firmware

The FR3070A firmware can be easily upgraded, for more information, please refer to the FlashRunner Programmer's Manual.

## 2 System Setup

### 2.1 Overview

This chapter will explain how to set up FR3070A for the first time.

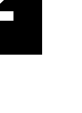

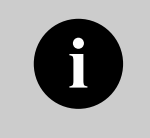

**Note:** to install the FR3070A hardware please refer to the Agilent Medalist In-circuit Board Utility card technical specifications

## 2.2 Software Setup

The FR3070A system software CD contains the following components:

- DLL files
- Script examples
- Documentation in PDF format

#### 2.2.1 DLL installation

See Agilent Medalist In-circuit Board Utility card technical specifications

### 2.3 Programming example

Here below a typical example of FR3070A software interfacing:

```
xdload "FR3070A1"
xdconnect "FR3070A1"
```

```
xdcall "FR3070A1", "send_command", Var, Rtn$; "run SCRIPT.FRS"
xdcall "FR3070A1", "get_answer", Var, Rtn$; "20000"
```

```
if Rtn$ = ">" then
print "Programming Passed"
else
print "Programming Failed, The error code is "; Rtn$
end if
```

```
xddisconnect "FR3070A1"
xdunload "FR3070A1"
```

## 2.4 LAN Configuration

FlashRunner Programmer's Manual describes the proper procedure for modifying LAN parameters.

FR3070A is shipped with following factory parameters: IP address: 10.3.112.20 Subnet id: 255.0.0.0 Gateway: 10.3.112.2 If Ethernet module is reset, factory parameters will not be loaded. New parameters are the following ones: IP address: 192.168.1.100 Subnet id: 255.255.255.0 Gateway: 192.168.1.1

## **3** Connectors

### 3.1 Overview

FR3070A must be connected to the Agilent Medalist In-circuit Board utility card by using 2 high-density connectors.

## 3.2 ISP connector

All the ISP line are connected trough the J601 connector (see figure below). This connector has several input/output lines (both digital and analog) that are automatically configured depending on the specific target device to be programmed (see the Programmer's Manual to learn how to connect these lines to your specific target device).

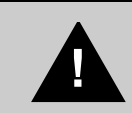

**Note:** ISP and I/O signals are not optoisolated and are referenced to GND (the power supply ground).

## 3.3 ISP and Communication connectors

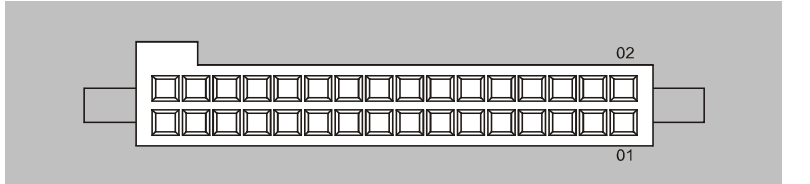

Figure 3.1: "J601" and "J602" connectors (top wiew)

| Pin # | Signal Name | Description                               |  |  |
|-------|-------------|-------------------------------------------|--|--|
| A1    | N.C.        | Not Connected                             |  |  |
| A2    | DIO0/AO0    | Digital input/output 0 or analog output 0 |  |  |
| A3    | N.C.        | Not Connected                             |  |  |
| A4    | DIO1/AO1    | Digital input/output 1 or analog output 1 |  |  |
| A5    | N.C.        | Not Connected                             |  |  |
| A6    | DIO2        | Digital input/output 2                    |  |  |
| A7    | N.C.        | Not Connected                             |  |  |
| A8    | DIO3        | Digital input/output 3                    |  |  |
| A9    | GND         | Ground                                    |  |  |
| A10   | DIO4        | Digital input/output 4                    |  |  |
| A11   | N.C.        | Not Connected                             |  |  |
| A12   | DIO5        | Digital input/output 5                    |  |  |
| A13   | N.C.        | Not Connected                             |  |  |
| A14   | DIO6        | Digital input/output 6                    |  |  |
| A15   | N.C.        | Not Connected                             |  |  |
| A16   | GND         | Ground                                    |  |  |
| A17   | N.C.        | Not Connected                             |  |  |
| A18   | CLKOUT      | Clock output                              |  |  |
| A19   | N.C.        | Not Connected                             |  |  |
| A20   | GND         | Ground                                    |  |  |
| A21   | N.C.        | Not Connected                             |  |  |
| A22   | VPROG0      | Programmable voltage 0                    |  |  |
| A23   | GND         | Ground                                    |  |  |
| A24   | VPROG1      | Programmable voltage 1                    |  |  |
| A25   | GND         | Ground                                    |  |  |
| A26   | AIN0        | Analog Input Line 0                       |  |  |
| A27   | 12Vdc       | DC power supply                           |  |  |
| A28   | N.C.        | Not Connected                             |  |  |

#### Table 3.1: "J601" Connector Signals

#### Connectors

| Pin # | Signal Name | Description     |
|-------|-------------|-----------------|
| A29   | 12Vdc       | DC power supply |
| A30   | N.C.        | Not Connected   |

#### Table 3.2: "J602" Connector Signals

| Pin # | Signal Name | Description        |
|-------|-------------|--------------------|
| A1    | N.C.        | Not Connected      |
| A2    | Reserved    | Reserved           |
| A3    | N.C.        | Not Connected      |
| A4    | GND         | Ground             |
| A5    | N.C.        | Not Connected      |
| A6    | Reserved    | Reserved           |
| A7    | N.C.        | Not Connected      |
| A8    | Reserved    | Reserved           |
| A9    | AGND        | Analog Gound       |
| A10   | ETH_TXP     | ethernet TX+       |
| A11   | N.C.        | Not Connected      |
| A12   | N.C.        | Not Connected      |
| A13   | ETH_TXN     | ethernet TX-       |
| A14   | N.C.        | Not Connected      |
| A15   | AGND        | Analog Gound       |
| A16   | AGND        | Analog Gound       |
| A17   | N.C.        | Not Connected      |
| A18   | N.C.        | Not Connected      |
| A19   | ETH_RXP     | ethernet RX+       |
| A20   | N.C.        | Not Connected      |
| A21   | ETH_RXN     | ethernet RX-       |
| A22   | N.C.        | Not Connected      |
| A23   | AGND        | Analog Gound       |
| A24   | N.C.        | Not Connected      |
| A25   | GND         | Ground             |
| A26   | N.C.        | Not Connected      |
| A27   | N.C.        | Not Connected      |
| A28   | UNIV_CLEAR# | Universal Clear    |
| A29   | N.C.        | Not Connected      |
| A30   | CARD_RESET# | Plug-in Card Reset |
|       | N.C.        | Not Connected      |

## 4 **Technical Specifications**

### 4.1 Absolute Maximum Ratings

Table 4.1: Absolute Maximum Ratings

| Parameter                                                  | Value       |
|------------------------------------------------------------|-------------|
| "J601" power                                               |             |
| Maximum supply voltage on line POWER (reference GND)       | -20V to 15V |
| "J601" ISP lines                                           |             |
| Maximum input voltage on lines DIO/AO[10], DIO[62], CLKOUT | -1V to +7V  |
| Maximum current on lines DIO/AO[10], DIO[62], CLKOUT       | ±50mA       |
| Maximum current on line VPROG0                             | 500mA       |
| Maximum current on line VPROG1                             | 250mA       |
| "J602" communication lines                                 |             |
| Maximum input voltage on lines UNIV_CLEAR#, CARD_RESET#    | -1V to +7V  |

# 4.2 DC Characteristics and Functional Operating Range

Table 4.2: DC Characteristics and Functional Operating Range

| "J601" Connector                                           |                                                                  |                       |       |                    |
|------------------------------------------------------------|------------------------------------------------------------------|-----------------------|-------|--------------------|
| V <sub>IL</sub> (input low voltage) on lines DIO           | Configured as digital lines                                      | -                     | -     | $0.3V_{PROG0}$     |
| $V_{\text{IH}}$ (input high voltage) on lines $\text{DIO}$ | Configured as digital lines                                      | 0.7V <sub>PROG0</sub> | -     | V <sub>PROG0</sub> |
| $V_{\text{OL}}$ (output low voltage) on lines DIO, CLKOUT  | Configured as digital lines, $V_{PROG0} = 3V$ , $I_{OL} = 12mA$  | -                     | -     | 0.36V              |
| $V_{\rm OH}$ (output high voltage) on lines DIO, CLKOUT    | Configured as digital lines, $V_{PROG0}$ = 3V, $I_{OH}$ = 12mA   | 2.56V                 | -     | -                  |
| $V_{\text{OL}}$ (output low voltage) on lines DIO, CLKOUT  | Configured as digital lines, $V_{PROG0}$ = 5.5V, $I_{OL}$ = 24mA | -                     | -     | 0.36V              |
| $V_{\text{OH}}$ (output high voltage) on lines DIO, CLKOUT | Configured as digital lines, $V_{PROG0}$ = 5.5V, $I_{OH}$ = 24mA | 4.86V                 | -     | -                  |
| $\mathrm{I}_{\mathrm{OH}}$ current (source) on lines DIO   | Configured as input with active pull-ups                         | -                     | 3.4mA | -                  |

#### **Technical Specifications**

| DIO/AO[10] voltage Configured as analog output                                                       | 0V   | -     | 14.5V |
|----------------------------------------------------------------------------------------------------|------|-------|-------|
| DIO/AO[10] IO current (sink and source) Configured as analog output                                  | -    | -     | ±40mA |
| I <sub>OH</sub> current (source) on lines DIO/AO[10] Configured as analog lines with active pull-ups | -    | 5.5mA | -     |
| VPROG0 output voltage                                                                                | 1.6V | -     | 5.5V  |
| VPROG0 current (source)                                                                              | -    | -     | 500mA |
| VPROG1 output voltage                                                                                | 3.5V | -     | 13V   |
| VPROG1 current (source)                                                                              | -    | -     | 250mA |
| Supply voltage                                                                                       | -    | 12V   | -     |
| Power consumption                                                                                    | -    | -     | 1.5A  |

| "J602" Connector                                                          |      |   |      |
|---------------------------------------------------------------------------|------|---|------|
| V <sub>IL</sub> (input low voltage) on lines UNIV_CLEAR#,<br>CARD_RESET#  | -    | - | 0.99 |
| V <sub>IH</sub> (input high voltage) on lines UNIV_CLEAR#,<br>CARD_RESET# | 2.30 | - | 3.6  |

## 4.3 AC Characteristics

| Demonster                                                            | 0                                                       |                                                              |      | Value |       |
|----------------------------------------------------------------------|---------------------------------------------------------|--------------------------------------------------------------|------|-------|-------|
| Parameter                                                            | Condition                                               |                                                              | Min  | Тур   | Мах   |
| t <sub>RISE</sub> on lines DIO[62],                                  | V <sub>PROG0</sub> = 1.8V                               | -                                                            | -    | 40ns  | -     |
| DIO[10], CLKOUT when<br>configured as digital output                 | V <sub>PROG0</sub> = 3.3V                               | - Load: 470Ω//100pF<br>(see figure 4.1a)                     | -    | 30ns  | -     |
| push-pull                                                            | V <sub>PROG0</sub> = 5V                                 | _ (000                                                       | -    | 25ns  | -     |
| t <sub>FALL</sub> on lines DIO[62],                                  | V <sub>PROG0</sub> = 1.8V                               |                                                              | -    | 35ns  | -     |
| DIO[10], CLKOUT when<br>configured as digital output                 | V <sub>PROG0</sub> = 3.3V                               | <ul> <li>Load: 470Ω//100pF<br/>(see figure 4.1a)</li> </ul>  | -    | 25ns  | -     |
| push-pull                                                            | V <sub>PROG0</sub> = 5V                                 | _ ()                                                         | -    | 25ns  | -     |
|                                                                      | V <sub>PROG1</sub> = 3V                                 |                                                              | -    | 7µs   | -     |
| t <sub>RISE</sub> on lines DIO/AO[10]<br>configured as analog output | V <sub>PROG1</sub> = 12V                                | <ul> <li>Load: 4.7KΩ//100pF<br/>(see figure 4.1a)</li> </ul> | -    | 11µs  | -     |
| ·····g=····g                                                         | V <sub>PROG1</sub> = 14.5V                              | _ ()                                                         | -    | 12µs  | -     |
|                                                                      | V <sub>PROG1</sub> = 3V                                 |                                                              | -    | 8µs   | -     |
| t <sub>FALL</sub> on lines DIO/AO[10]<br>configured as analog output | V <sub>PROG1</sub> = 12V                                | Load: 100pF (see figure 4.1b)                                | -    | 20µs  | -     |
| oomigalou ao analog ouput                                            | V <sub>PROG1</sub> = 14.5V                              |                                                              | -    | 30µs  | -     |
|                                                                      | V <sub>PROG0</sub> = 0-1.8V                             | Load: $15\Omega//10mF$ (see figure 4.1a)                     | -    | 10ms  | -     |
| t <sub>RISE</sub> on line VPROG0                                     | V <sub>PROG0</sub> = 0-3.3V                             | Load: $22\Omega/10mF$ (see figure 4.1a)                      | -    | 15ms  | -     |
|                                                                      | V <sub>PROG0</sub> = 0-5.5V                             | Load: $22\Omega/10mF$ (see figure 4.1a)                      | -    | 20ms  | -     |
|                                                                      | V <sub>PROG0</sub> = 1.8-0V                             | Load: 10mF (see figure 41b)                                  | -    | 300ms | -     |
| t <sub>FALL</sub> on line VPROG0                                     | V <sub>PROG0</sub> = 3.3-0V                             |                                                              | -    | 350ms | -     |
|                                                                      | V <sub>PROG0</sub> = 5.5-0V                             |                                                              | -    | 350ms | -     |
|                                                                      | $V_{PROG1} = 0.3V$ Load: $10\Omega//1mF$ (see figure 4. | Load: 10Ω//1mF (see figure 4.1a)                             | -    | 1.3ms | -     |
| t <sub>RISE</sub> on line VPROG1                                     | V <sub>PROG1</sub> = 0-5V                               | Load: 47Ω//1mF (see figure 4.1a)                             | -    | 1.8ms | -     |
|                                                                      | V <sub>PROG1</sub> = 0-14.5V                            | Load: $94\Omega/1mF$ (see figure 4.1a)                       | -    | 13ms  | -     |
|                                                                      | V <sub>PROG1</sub> = 3-0V                               | Load: 1mF (see figure 4.1b)                                  | -    | 18ms  | -     |
| $t_{\mbox{\scriptsize FALL}}$ on line VPROG1                         | V <sub>PROG1</sub> = 5-0V                               |                                                              | -    | 30ms  | -     |
|                                                                      | V <sub>PROG1</sub> = 14.5-0V                            |                                                              | -    | 45ms  | -     |
| CLKOUT frequency                                                     |                                                         |                                                              | 0MHz | -     | 50MHz |

#### Table 4.3: AC Characteristics

## 4.4 Physical and Environmental Specifications

#### Table 4.6: Physical and Environmental Specifications

| Parameter             | Value                          |
|-----------------------|--------------------------------|
| Dimensions            | 150x74x11                      |
| Operating temperature | 0-50°C                         |
| Operating humidity    | 90% max (without condensation) |
| Storage temperature   | 0-70°C                         |
| Storage humidity      | 90% max (without condensation) |

#### Systein Italia Srl

VAT (P.I./C.F.) n. IT01697470936 Via Giovanni Agnelli, 1 33083 Villotta di Chions (PN) Italy

Phone +39 0434 421111 Fax +39 0434 639021 info@smh-tech.com www.smh-tech.com Registered office/sede legale: V.lo del Forno 9 Zip/Cap 33170 Pordenone (PN) Italy Share Capital/Capitale Sociale € 10.000